## 物件を開こうとすると ~ 〇〇〇(物件名)は存在しません ~ が表示される

物件を開こうとした場合に、以下のエラーが表示される場合の対処となります。

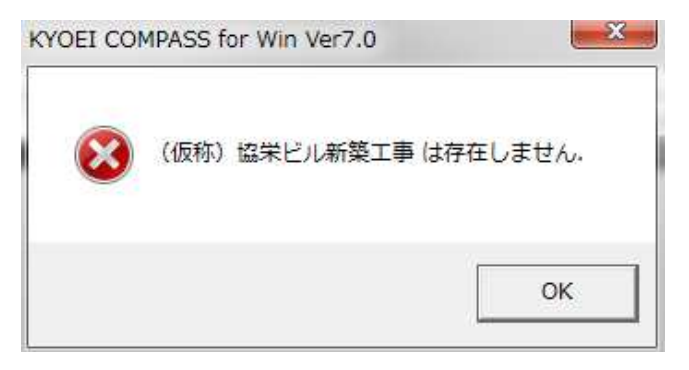

1. 工事一覧画面のオプションメニューの「データリスト不整合チェック」を選択します。

| ○ ○ ○ ○ ○ ○ ○ ○ ○ ○ ○ ○ ○ ○ ○ ○ ○ ○ ○      |              | 動作環境設定<br>マスター環境設定(T)<br>►XCEL出力新規作成規定値(O)<br>印刷フォームタイプ(P) |  |
|--------------------------------------------|--------------|------------------------------------------------------------|--|
| □ □ FRS/SVUN 工事番号<br>□ □ □ UN 201402140000 | サンプルA        | データリスト不整合チェック                                              |  |
| B- ■ 041A                                  | サンブルB        | Dグインユーザー設定(U)<br>排他情報クリア(E)<br>データ情報更新(D)<br>バージョン情報(A)    |  |
| ▲                                          | (仮称)協業ビル新該丁事 | 物件名称                                                       |  |

2. 下記メッセージが表示されましたら、「データリスト不整合チェック」は終了です。

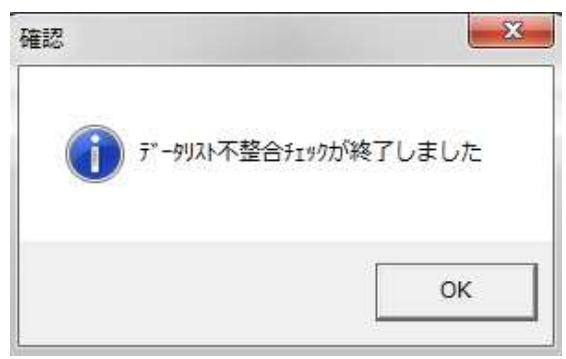

3. エラーが表示される物件を選択後に物件管理メニューの「修復」を選択します。

| ファイル(E) 表示(V) 工事概要管理(!                     | <u>(</u> )                                                                                                    | 物件管理( <u>B</u> ) マスター管理( <u>M</u> ) 外部入 | 出力( <u>G</u> ) オプション( <u>O</u> ) |
|--------------------------------------------|----------------------------------------------------------------------------------------------------|-----------------------------------------|----------------------------------|
| LOGIN:管理者<br>FKS7SVUN<br>● UN<br>DATA<br>4 | 編集者確認(H)<br>複写(C)<br>移動選択(T)<br>一括移動選択(U)<br>移動(E)<br>削除(D)<br>一括削除(X)<br>圧縮保存(S)<br>圧縮77小読込(R)<br>名前の変更(M)<br>退避テ <sup>*</sup> -9復元(T)<br>退避テ <sup>*</sup> -9削除(I) | ATA¥<br>工事名称                            |                                  |
|                                            | F                                                                                                    | バックアッフファイル復元<br>修復(A)                   | 物件名称                             |
|                                            | 検索(F)<br>色設定(L)<br>科目集計                                                                                                    |                                         |                                  |

4. 下記メッセージが表示されましたら、「はい」を選択します。

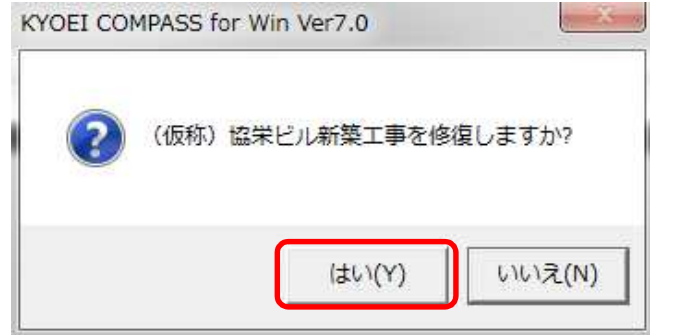

5. 下記メッセージが表示されましたら、「修復」は終了です。

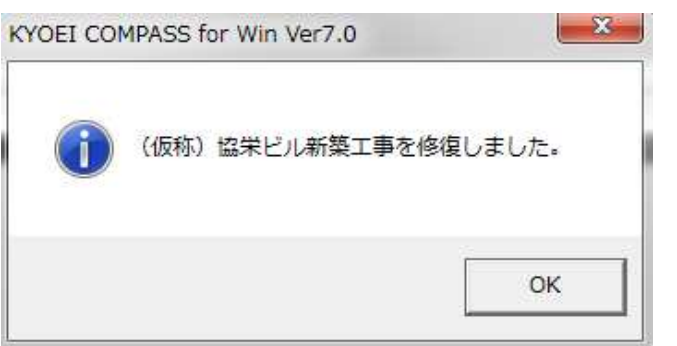

以上で終了です。 上記手順にて解決できない場合には、弊社窓口までお問合せ下さい。